退撫基金繳納系統憑證應用版之調薪差額作業,執行步驟如下:

1. 確認最後核符及最後繳費月份相同。

| 返 撫 查 壶 劔 納 7F 耒 (中央機關使用<br>B前為:113/02 | ) |
|----------------------------------------|---|
| 作業月份→輸入經歷→試算→報                         | 表 |
| 最後核符:公務人員113/01<br>最後繳費:公務人員113/01     |   |
| 系統管理 線上查詢 說 明                          |   |

2. 當月份異動可以如常輸入,並進行基金繳納試算。

| [WF2039]試算    |                      |
|---------------|----------------------|
| 試算選項          |                      |
| • 基金激勃試算      |                      |
| ○ 整批調薪補繳試算    | 作業月份 113/01 ~ 113/01 |
| 作業月份為所有加入、退出。 | ✔確定 ¥離開 ? 說明         |

3. 確認上傳經歷資料並進行基金繳納試算。

| Confirm    | ×                           |
|------------|-----------------------------|
| $\bigcirc$ | 是否要上傳[113/02]經歷資料並進行基金繳納試算? |
|            |                             |
|            | Yes No                      |

4. 插入憑證卡,輸入 PINCODE,確認進行上傳試算。

| 💋 退撫基金繳納系統      | -       |     | × |
|-----------------|---------|-----|---|
| 請將GCA或XCA機關憑    | 證卡插入讀   | 卡機  | , |
| 輸入PINCODE後,再接   | 子"確認"按鈕 | F o |   |
| PINCODE ******* |         |     |   |
| rt +11          | 臣 法     |     |   |
|                 | 4× 洞    |     |   |

5. 每次試算之後,於報表列印前,務必接著進行整批調薪差額試算。如有再新 增新的異動資料,需再執行一次「基金繳納試算」後,再接著進行「整批調 薪差額試算」。否則系統不會算到新增異動之調薪差額。

| WF2039]試算<br>試算選項 |                      |
|-------------------|----------------------|
| ○ 基金繳納試算          |                      |
| • 整批調新補激試算        | 作業月份 113/01 ~ 113/01 |
|                   |                      |

6. 確認進行整批調薪補繳試算。

| Confirm | ×                               |
|---------|---------------------------------|
| ?       | 是否要進行整批調薪[11301月]至[11301月]補繳試算? |
|         | Yes No                          |

7. 報表列印,選擇試算版本。

| 金繳納報表列    | 则印< <mark><f< mark="">mWF</f<></mark> | 2037>> |       |      | >         |
|-----------|---------------------------------------|--------|-------|------|-----------|
| 選擇試算      | 版本                                    |        |       |      |           |
| 日期        | 時間                                    | 序號     | 備註    |      |           |
| 113/01/05 | 13:28:02                              | 001    | 第001次 | 試算   |           |
|           |                                       |        |       |      |           |
|           |                                       |        |       |      |           |
|           |                                       |        |       |      |           |
|           |                                       |        |       |      |           |
|           |                                       |        |       |      |           |
| 1         |                                       |        |       |      |           |
|           |                                       |        | / TAC | 19月金 |           |
|           |                                       |        | ✔ 唯正  | 人人間用 | 👔 इ.स.म.म |

8. 報表列印請先列印「整批調薪明細清冊」。

| 💋 報表列印< <wf2030frm>&gt;</wf2030frm>                    |       |      |                | $\times$ |
|--------------------------------------------------------|-------|------|----------------|----------|
| 列印月份 113年02月<br>填報日期 113年01月05日                        | 預覧    | 離開   | 說明             |          |
| 報表列印                                                   | ~0    |      |                |          |
| ○ 整月清軍、異動清軍、繳費                                         | 存款軍(值 | 堇列印一 | <del>隣</del> ) |          |
| ○ 整月清單、異動清單、繳費                                         | 存款軍(3 | 利印三聯 | )              |          |
| ○ 整月清單、異動清單公自繳                                         | 明細(機関 | 間目用・ | 毋需彙繳           | (會3      |
| ○ 参加人員名冊                                               |       |      |                |          |
| ○ 繳費明細清冊                                               |       |      |                |          |
| ○ 育嬰全額自繳繳費明細清冊                                         |       |      |                |          |
| <ul> <li>         • 整批調薪明細清冊         )     </li> </ul> |       |      |                |          |

## 9. 「整批調薪明細清冊」列印。

整批調薪明細表預覽<<WF2027Frm>>

## 作業月份 113年02月

|    |            |    | × |
|----|------------|----|---|
| 列印 | T出CSV      | 離開 |   |
|    | <b>a</b> , | 0  |   |

| 身分證號      | 姓名          | 月份    | 俸點類別 | 俸點   | 應繳    | 自繳   | 公繳    | 新應繳   | 新自繳  | 新公繳   | 應繳差額 |
|-----------|-------------|-------|------|------|-------|------|-------|-------|------|-------|------|
| H1        | 幸           | 11301 | 2    | 0770 | 17775 | 6221 | 11554 | 18486 | 6470 | 12016 | 71   |
| A1        | 李           | 11301 | 2    | 0710 | 16644 | 5825 | 10819 | 17310 | 6059 | 11251 | 66   |
| A1        | 劉;          | 11301 | 2    | 0710 | 16644 | 5825 | 10819 | 17310 | 6059 | 11251 | 66   |
| P1:       | 吳;          | 11301 | 1    | 0710 | 15144 | 5300 | 9844  | 15750 | 5513 | 10237 | 60   |
| Q1        | 許:          | 11301 | 2    | 0710 | 16644 | 5825 | 10819 | 17310 | 6059 | 11251 | 66   |
| Z2        | 曹           | 11301 | 1    | 0710 | 0     | 0    | 0     | 0     | 0    | 0     |      |
| F1:       | 林柜          | 11301 | 1    | 0650 | 13857 | 4850 | 9007  | 14411 | 5044 | 9367  | 55   |
| D2        | <b>蕪</b> 耒) | 11301 | 1    | 0630 | 13431 | 4701 | 8730  | 13968 | 4889 | 9079  | 53   |
| K2        | 羅           | 11301 | 1    | 0630 | 13431 | 4701 | 8730  | 13968 | 4889 | 9079  | 53   |
| Q2        | 林           | 11301 | 1    | 0630 | 13431 | 4701 | 8730  | 13968 | 4889 | 9079  | 53   |
| C1        | 侯           | 11301 | 2    | 0625 | 15144 | 5300 | 9844  | 15750 | 5513 | 10237 | 60   |
| F2:       | 莊           | 11301 | 2    | 0625 | 15144 | 5300 | 9844  | 15750 | 5513 | 10237 | 60   |
| N1        | 倪           | 11301 | 2    | 0625 | 15144 | 5300 | 9844  | 15750 | 5513 | 10237 | 60   |
| N2        | 張           | 11301 | 2    | 0625 | 15144 | 5300 | 9844  | 15750 | 5513 | 10237 | 60   |
| P1:       | 許           | 11301 | 2    | 0625 | 15144 | 5300 | 9844  | 15750 | 5513 | 10237 | 60   |
| P1:       | 林           | 11301 | 2    | 0625 | 15144 | 5300 | 9844  | 15750 | 5513 | 10237 | 60   |
| P1:       | 吳           | 11301 | 2    | 0625 | 15144 | 5300 | 9844  | 15750 | 5513 | 10237 | 60   |
| Q1        | 鍾           | 11301 | 2    | 0625 | 15144 | 5300 | 9844  | 15750 | 5513 | 10237 | 60   |
| T1        | 趙[          | 11301 | 2    | 0625 | 7328  | 2565 | 4763  | 7621  | 2667 | 4954  | 29   |
| T2        | <b>燕</b> 耒) | 11301 | 2    | 0625 | 15144 | 5300 | 9844  | 15750 | 5513 | 10237 | 60   |
| V1        | <u>黄</u> ;  | 11301 | 2    | 0625 | 15144 | 5300 | 9844  | 15750 | 5513 | 10237 | 60   |
| V2        | 林           | 11301 | 2    | 0625 | 15144 | 5300 | 9844  | 15750 | 5513 | 10237 | 60   |
| N1        | 謝           | 11301 | 1    | 0610 | 13002 | 4551 | 8451  | 13522 | 4733 | 8789  | 52   |
| R1        | 葉           | 11301 | 1    | 0610 | 13002 | 4551 | 8451  | 13522 | 4733 | 8789  | 52   |
| Q1        | 〕<br>演·     | 11301 | 2    | 0600 | 14715 | 5150 | 9565  | 15304 | 5356 | 9948  | 58   |
|           |             |       |      |      |       |      |       |       |      |       | >    |
| A +1 :200 |             |       | _    |      |       |      |       |       |      |       |      |

## 10. 檢視「整批調薪明細清冊」之「應繳差額」、「自繳差額」及「公繳差額」金額

|          |    | 本月份    | 〕應       | 繳納    | 整批調  | 周薪費!    | 用公自   | 繳明約  | 田表    |      |        | 共33頁   |        |
|----------|----|--------|----------|-------|------|---------|-------|------|-------|------|--------|--------|--------|
| 機關代碼:A0  |    |        |          | P     | 作業月份 | : 113年( | )2月   |      | 身分別   | :1   | 流,     | 水號:00  | 1      |
| 機關名稱:內   |    |        | -        |       |      |         |       |      |       |      |        |        |        |
| 序號 身分证字號 | 姓名 | 月份     | 優點<br>類別 | 俸點    | 應繳   | 自缴      | 公缴    | 新應繳  | 新自缴   | 新公缴  | 應繳差額   | 自缴差额   | 公缴差额   |
| 1569 V   | 林  | 11.301 | 2        | 0170  | 6576 | 2302    | 4274  | 6839 | 2394  | 4445 | 263    | 92     | 171    |
| 1570 A   | 朱  | 11301  | 2        | 0160  | 6360 | 2226    | 41.34 | 6614 | 2315  | 4299 | 254    | 89     | 165    |
| 1571 A   | 侯  | 11301  | 2        | 0160  | 6360 | 2226    | 41.34 | 6614 | 2315  | 4299 | 254    | 89     | 165    |
| 1572 E   | 韓  | 11.301 | 2        | 0160  | 6360 | 2226    | 41.34 | 6614 | 2315  | 4299 | 254    | 89     | 165    |
| 1573 F   | 鄧  | 11.301 | 2        | 0160  | 6770 | 2370    | 4400  | 7041 | 2464  | 4577 | 271    | 94     | 177    |
| 1574 J   | 吳  | 11.301 | 2        | 0160  | 6360 | 2226    | 41.34 | 6614 | 2315  | 4299 | 254    | 89     | 165    |
| 1575 N   | 施  | 11.301 | 2        | 0160  | 6360 | 2226    | 41.34 | 6614 | 2315  | 4299 | 254    | 89     | 165    |
| 1576 F   | 傅  | 11.301 | 2        | 0160  | 6360 | 2226    | 41.34 | 6614 | 2315  | 4299 | 254    | 89     | 165    |
| 1577 F   | 胡  | 11301  | 2        | 0160  | 6360 | 2226    | 41.34 | 6614 | 2315  | 4299 | 254    | 89     | 165    |
| 1578 \$  | 吳  | 11301  | 2        | 0160  | 6360 | 2226    | 41.34 | 6614 | 2315  | 4299 | 254    | 89     | 165    |
| 1579 V   | 王  | 11.301 | 2        | 0160  | 6360 | 2226    | 41.34 | 6614 | 2315  | 4299 | 254    | 89     | 165    |
| 1580 E   | 王  | 11.301 | 2        | 01.50 | 6147 | 2151    | 3996  | 6393 | 22.38 | 4155 | 246    | 87     | 159    |
| 合計       |    |        |          |       |      |         |       |      |       | (    | 662308 | 232996 | 429312 |

## 退撫基金整批調薪明細清冊

第33頁

11. 列印「整月清單、異動清單、繳費存款單」。

|                             | ×   |
|-----------------------------|-----|
| 列印月份 113年02月 預覧 離開 說明       |     |
| 填報日期 113年01月05日 🔍 🔓 🖉 🍰     |     |
| 報表列印                        |     |
| 整月清單、異動清單、繳費存款單(僅列印一聯)      |     |
| ○ 整月清軍、異動清軍、繳費存款軍(列印三聯)     |     |
| ○ 整月清單、異動清單公自繳明細(機關自用,毋需彙繳本 | (會) |
| ○ 参加人員名冊                    |     |
| ○ 繳費明細清冊                    |     |
| ○ 育嬰全額自繳繳費明細清冊              |     |
| ○ 整批調薪明細清冊                  |     |
|                             |     |

12. 檢視「補繳(退還)上月欠溢繳」金額是否與步驟 10 所列印之「整批調薪明細 清冊」「應繳差額」合計金額相同,如果相同,請依「整批調薪明細清冊」之 「自繳差額」及「公繳差額」金額修正「補繳(退還)上月欠溢繳」之「個人 自繳」及「政府撥繳」之金額後,方可點選列印。

(\*\*如果「補繳(退還)上月欠溢繳」金額是否與步驟 10 所列印之「整批調薪明細 清冊」「應繳差額」合計金額不同,請洽本局業務單位。)

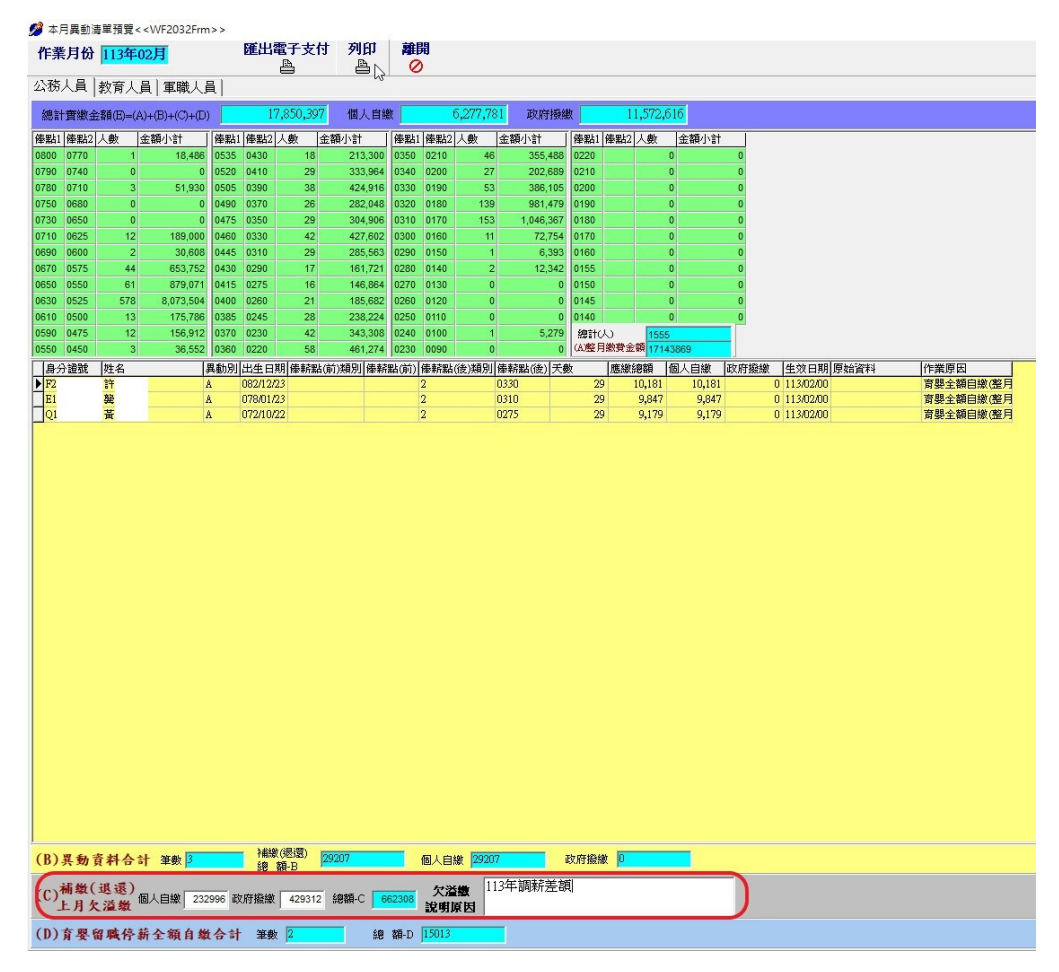